# **Project Partners**

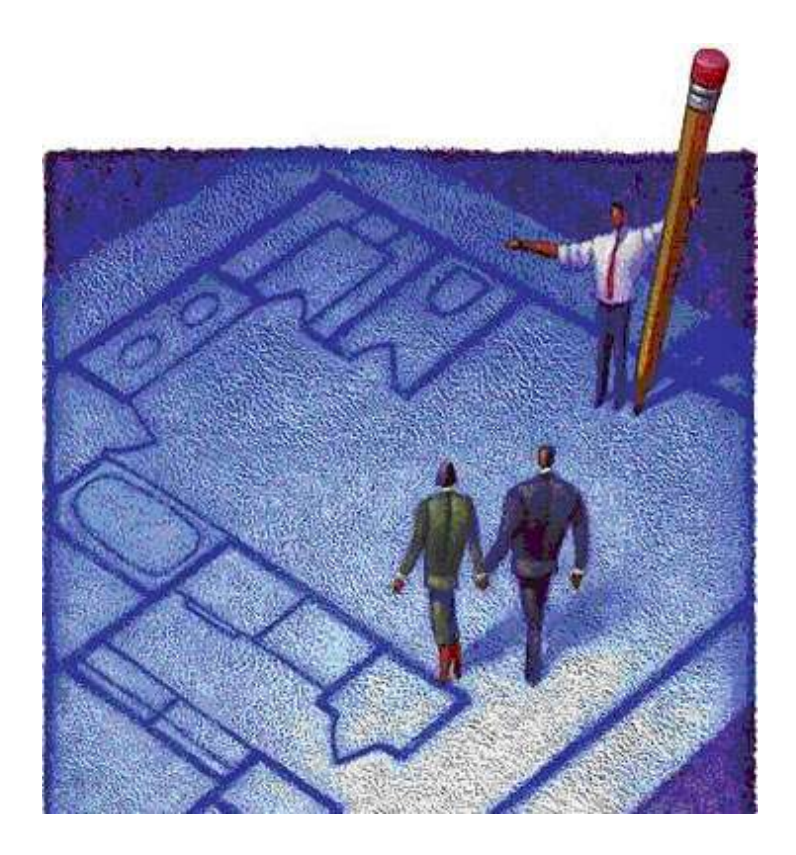

#### User Guide

## **Project Partners**

Table of Content

| What is a Project Manager | 3  |
|---------------------------|----|
| Home Page                 | 4  |
| Main Menu                 | 5  |
| Project List & Set up     | 6  |
| Project Page              | 8  |
| Quick Start               | 8  |
| Project Members           | 10 |
| Task Page                 | 14 |

#### What is a Project Manager

## A project manager is one who organizes, plans and executes projects.

A project manager can be a DIY (Do-It-Yourself) homeowner, contractor, IT professional or anyone responsible for managing a project, no matter how big or small.

If you are a homeowner and like to take control of your home improvement projects, then you are a project manager.

You plan your project and its budget, then organize the needed elements and resources and then execute to a finished product.

If you are a contractor and work with clients and projects, then you are a project manager. You bid jobs, organize resources and complete the job.

In this User Guide, we are going to focus on a DIY home improvement project. We are going to do a small guest bathroom remodel.

In the following pages, you will learn how to set up the project, plan and organize the tasks & resources and execute the project to its completion.

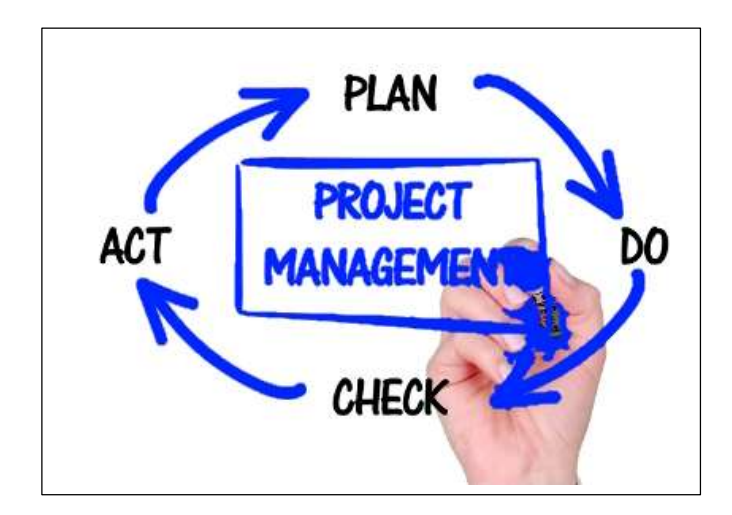

#### **Home Page**

Your Home Page is where you see a list of To-Do Items that you may have and a list of Tasks that are assigned to you.

As a new registered user, you will not have any To-Do Items or Tasks and your Home Page will look something like this:

|                                                           | Get help on all pages                                   |
|-----------------------------------------------------------|---------------------------------------------------------|
| Project Partners<br>Click here to add a<br>new To-Do Item | Sunday, December 31, 2023<br>Home Projects Charly Smith |
| To Do List                                                | Default (Last 10 Days) ~ ?<br>Status                    |
| Active Tasks<br>Task Go to a list of y Projects           | Start Date Status Due Date                              |
| © 2023 - Project Partners Online                          | Contact Us - steve@sdockins.com                         |

It is simple to add To-Do Items. Just click the 'Add New To-Do Item' button and fill in the short form. There are dropdown select fields for selecting the Project or Task that the To-Do Item might belong to, however if you do not have an active project or you just want to add a misc. or general item, then select 'General' in these fields.

Once you have added an item you can edit it by clicking the 'Edit' icon on the list.

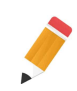

| Add a New To Do Item X                                                        | The 'Auto Alert' switch indicates if it is On or Off. It is on by |
|-------------------------------------------------------------------------------|-------------------------------------------------------------------|
| Project: General ~<br>Task: General ~                                         | Edit this To Do Item X                                            |
| Due Date:<br>Enter your to do item                                            | Auto Alert                                                        |
| default when you add new To-Do Items.<br>That means you will receive a notice | Save Changes                                                      |

Click to add a Note for this To-Do Item either by email or text when your To-Do Item is within 1 day of being due or it is late. Just click the switch to turn it Off or On.

The Tasks section indicates the active incomplete tasks that have been assigned to you by the project manager. If you are the project manager and have assigned yourself tasks, then they will show up here.

You can go directly to a Task by clicking the green GO button on the left side of the Task name.

| Activ | ve Tasks                                      |                        |            |             |            |
|-------|-----------------------------------------------|------------------------|------------|-------------|------------|
|       | Task                                          | Project                | Start Date | Status      | Due Date   |
| GO    | Purchase Vanity                               | Guest Bathroom Remodel | 01/15/2024 | Not Started | 01/15/2024 |
| GO    | Move Plumbing                                 | Guest Bathroom Remodel | 01/21/2024 | Not Started | 01/21/2024 |
| GO    | Patch & Paint Drywall                         | Guest Bathroom Remodel | 01/25/2024 | Not Started | 01/25/2024 |
| GO    | Install Vanity                                | Guest Bathroom Remodel | 01/29/2024 | Not Started | 01/30/2024 |
| GO    | Final Touch up, Caulking, Painting & Cleaning | Guest Bathroom Remodel | 01/31/2024 | Not Started | 01/31/2024 |
|       | Click to go directly to<br>this task          |                        |            |             |            |

#### Main Menu

The illustration below is your simple menu where you navigate to your Profile by clicking your name or go to your list of Projects by selecting the Projects link. Home will take you back to your Home Page.

If you open your profile, you have an opportunity to modify it or log out of the app. If you are a project manager, you have the option to upload a logo if you would like. The logo will be illustrated on certain generated reports.

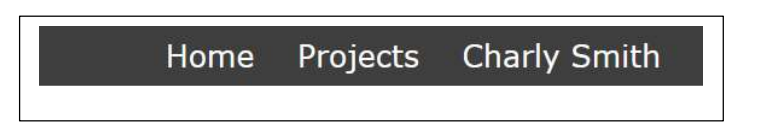

### **Project List & Set Up**

Click on '**Projects**' to take you to a Project List page contains a list of all your projects. If you have not started one yet you will see a page that indicates that you have no projects and gives you the option to start a project by clicking the 'Add New Project' button.

This dialog is where you will set up your new Project. For this example we are setting up the project called:

#### **`Guest Bathroom Remodel'**

| Create a New Project X                                                        |                                        |
|-------------------------------------------------------------------------------|----------------------------------------|
|                                                                               | Enter Project Name                     |
| Guest Bathroom Remodel                                                        |                                        |
| Remove and install a new vanity with sink and hardware in the guest bathroom. | Enter a Description of your<br>Project |
| Home Improvement                                                              |                                        |
| Ann Dickson                                                                   | Enter Type of Project. This can        |
| 25473 Rancho Niguel Rd                                                        | to you                                 |
| Laguna Niguel CA                                                              |                                        |
| 92677                                                                         |                                        |
| 1/14/2024 1/31/2024                                                           | Owner Name and                         |
| Not Started                                                                   | Project Location                       |
| Create New Project                                                            |                                        |
|                                                                               | The large field allows you to          |
|                                                                               | describe your project in a longer      |

form and maybe point out some distinguishing properties of the project.

Enter a 'Project Type' that makes sense to you. This could be a Home Improvement, or a Custom Home', Home Remodel, Software Development, etc.

Fill in the fields for your project location and then select your estimated 'Start and Est. Completion Dates'. You can adjust these later if needed.

The last field is your Project Status. Once you have started you should change this to 'In Progress'.

Once your project is saved you will see your new project in the list of projects.

| + | Project Name           | Туре             | City          | Start Date | Due Date   | Status     | Activ |
|---|------------------------|------------------|---------------|------------|------------|------------|-------|
|   | Guest Bathroom Remodel | Home Improvement | Laguna Niguel | 01/14/2024 | 01/31/2024 | Not Active | OFF   |

Depending on how you became a Project Partner, you will either have an Activation Code or you will need to purchase one for only \$19.00.

We use the Paypal Secure Payment method which is safe and secure and used worldwide.

Enter the 'Activation Code' and click the 'Activate Project with Code' or click the 'Activate Project with Purchase' and go through the secure Paypal dialog to activate your project.

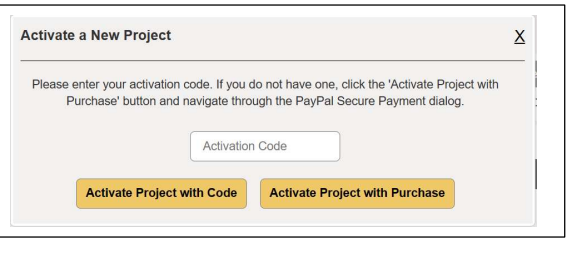

Once you have activated your project your project list will now look like the following.

| rojeo | cts                                    |                         |               |            | Def        | ault (Last 1 Year) | ~      |
|-------|----------------------------------------|-------------------------|---------------|------------|------------|--------------------|--------|
| +     | Project Name                           | Туре                    | City          | Start Date | Due Date   | Status             | Active |
| 60    | Guest Bathroom Remodel                 | Home Improvement        | Laguna Niguel | 01/14/2024 | 01/31/2024 | Not Started        |        |
|       | Click this GO but<br>to your project I | tton to go<br>Main Page |               |            |            |                    |        |

### **Project Page**

The project page is your control center. It is laid out so that you can easily view summaries and details about the Project and its Tasks, Notes, Images, Reports and Documents. Managers can edit and add elements to the project and communicate to project members by clicking on the various section icons.

| Project: Gues       | t Bathroom Ren                                                   | nodel 🕨                 |                                              | Quick          | Start                       |                                            | x 🤹 ?   |
|---------------------|------------------------------------------------------------------|-------------------------|----------------------------------------------|----------------|-----------------------------|--------------------------------------------|---------|
| Owner:<br>Location: | Ann Dickson<br>25473 Rancho Niguel Rd<br>Laguna Niguel, CA 92677 | Manager: Cl<br>94<br>ch | harly Smith<br>49-500-4491<br>harly@smid.com | Proje<br>Statu | ect Type:<br>Is:<br>Project | Home Improvement<br>Not Started<br>Members |         |
| St                  | atus: Not Started                                                | Due Date:               | 01/31/2024                                   |                | Percent Comp                | olete: 0.00%                               |         |
|                     | Start Date: 01/14/                                               | 2024                    | Est. Hours:                                  | 19.00          | Est. (                      | Cost: \$ 1,430.00                          |         |
| × .*                | Complete Date: Not Com                                           | plete                   | Acutal Hours:                                | 0.00           | Actual                      | Cost: \$ 0.00                              |         |
| dit your Project    | TASKS                                                            |                         |                                              | REPORTS        | GRAPHS                      |                                            |         |
| Project Tasks       |                                                                  |                         |                                              |                |                             |                                            |         |
| + Task              |                                                                  | Assigned To             |                                              | Status         | Start/Due Dat               | e Hours                                    | Charges |
| Click to            | add Tasks<br>vidually                                            |                         |                                              |                |                             |                                            |         |

The '**Quick Start**' icon allows you to add several project Tasks at a time. This is a handy way to start your project. It also allows you to set up your estimated costs and timelines so you have a basis for your budgeting and time frames.

**Tasks are the heart of a project**. All projects have tasks and each task should be declared as a specific element or action required within the scope of the project.

Your tasks should be laid out in order of action, for example, if you are remodeling your bathroom you will need to purchase a vanity before you install it. Therefore the 'Purchase Vanity' task would have a start date and due date earlier than the 'Install Vanity' task.

Of course, there will most likely be Tasks in between these two Tasks, such as moving plumbing or patching & painting drywall. So, to make this example more real we will add those Tasks in between and a final clean up Task at the end.

| sk Name                                       | Est. Hours | Est. Cost | Start Date |
|-----------------------------------------------|------------|-----------|------------|
| Purchase Vanity                               | 3          | 900       | 01/15/2024 |
| Move Plumbing                                 | 5          | 450       | 01/21/2024 |
| Patch & Paint Drywall                         | 4          | 30        | 01/25/2024 |
| Install Vanity                                | 5          | 0         | 01/29/2024 |
| Final Touch up, Caulking, Painting & Cleaning | 2          | 50        | 01/31/2024 |
|                                               | 0          | 0         |            |
|                                               | 0          | 0         |            |
|                                               | 0          | 0         |            |
|                                               | 19.00      | 1,430.00  |            |
|                                               |            |           |            |

After saving your tasks you will see them appear in the Task list at the bottom of your Project Page. Any Tasks assigned to you that is not complete will also show up on your Home page.

Since these Tasks were install through the 'Quick Start' method, they are all assigned to the Project Manager. The following section will show you how to set up 'Project Members' that will enable you to edit your Tasks and assign them to the proper 'Task Manager'.

| +  | Task                      | 60 to Task          | signed To           | Status        | Start/Due Date | Hours | Charges   |
|----|---------------------------|---------------------|---------------------|---------------|----------------|-------|-----------|
|    | Durshana Manitu           |                     | SDockins Consulting | Net Charlend  | 01/15/2024     | 3.00  | \$ 900.00 |
| 60 | - Purchase vality         |                     | steve@sdockins.com  | NUL Starteu   | 01/15/2024     | 0.00  | \$ 0.00   |
|    | Maya Dhumbing             |                     | SDockins Consulting | Not Started   | 01/21/2024     | 5.00  | \$ 450.00 |
| GO | Move Plumbing             |                     | steve@sdockins.com  |               | 01/21/2024     | 0.00  | \$ 0.00   |
|    | Datab & Daint Durusell    |                     | SDockins Consulting | Net Chested   | 01/25/2024     | 4.00  | \$ 30.00  |
| GO | Patch & Paint Drywall     |                     | steve@sdockins.com  | Not Started   | 01/25/2024     | 0.00  | \$ 0.00   |
|    | To at all Man its .       |                     | SDockins Consulting | Net Charles d | 01/29/2024     | 5.00  | \$ 0.00   |
| GU | Install vanity            |                     | steve@sdockins.com  | Not Started   | 01/30/2024     | 0.00  | \$ 0.00   |
|    | Final Tauch un Caulking   | Deinting & Classing | SDockins Consulting | Net Charled   | 01/31/2024     | 2.00  | \$ 50.00  |
| GO | rinal louch up, Caulking, | Painting & Cleaning | steve@sdockins.com  | Not Started   | 01/31/2024     | 0.00  | \$ 0.00   |

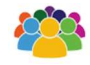

The '**Project Members'** icon will show you the current members and their roles that you have set up in the project. You can add a new member by clicking the 'Add New Member' button at the bottom of the

pop-up.

#### **Every project has project**

**members**. When you want to assign a task or give access to an owner/user, that individual or company must be a member of the project. Adding new members is simple and easy.

| The fol | lowing is a list of me  | mbers for this project |              |  |
|---------|-------------------------|------------------------|--------------|--|
| THE IO  | lowing to a list of the |                        |              |  |
|         | Charly Smith            | charly@smid.com        | Task Manager |  |
|         |                         | Add New Member         |              |  |
|         |                         |                        |              |  |

When you click on the 'Add New Member' button you will see the following dialog with a prompt asking if you would like to see if the individual or company is already in the system. It is possible or likely that you have already entered the individual or company for a different project. To check, simply enter the email address of the

|                                                                                                    |                                                                                                    |                                                       |                                       | individu                  | al or c                 | ompany and the                             |
|----------------------------------------------------------------------------------------------------|----------------------------------------------------------------------------------------------------|-------------------------------------------------------|---------------------------------------|---------------------------|-------------------------|--------------------------------------------|
| Project Members                                                                                               |                                                                                                    |                                                       | х                                     | system                    | urn a result. If        |                                            |
| The following is a list of me                                                                                 | embers for this project.                                                                             |                                                       |                                       | the use<br>will be a      | r is in t<br>asked i    | he system, you f you would like            |
| Charly Smith                                                                                                  | charly@smid.com                                                                                      | Task Manager                                          |                                       | to assig                  | in the ι                | iser as an                                 |
|                                                                                                    |                                                                                                    |                                                       |                                       | owner/                    | user or                 | task manager.                              |
| We can check to see if th<br>email address for him/her<br>choose to add him/her to<br>him/her to the project. | e new project member is alrea<br>. If the email is present we wil<br>your project. If not you can co | ady in the Check<br>I show you memb                   | to see if t<br>er is alread<br>svstem | he new<br>ly in the       | Make<br>select<br>appro | your choice by<br>ing the<br>priate button |
| Email Address                                                                                                 | ×                                                                                                    | p                                                     | ~                                     |                           | and th                  | ne user will be                            |
| You can add as many me<br>companies that own the                                                              | mbers as you need. Owner/U<br>property or the object of the pro-                                     | sers are those individua<br>oject, or those that have | ls or<br>equal                        | added a                   | as a me                 | ember of the                               |
| access as the owner. The                                                                                      | ey have limited use and canno                                                                        | t edit or add data to the                             | project. If                           | current                   | projec                  | t.                                         |
| add the individual or com                                                                                     | pany as a 'Task Manager'.                                                                            | idual tasks called Task                               | Managara                              |                           |                         |                                            |
| Is this an Owner/User?                                                                                        |                                                                                                    | IQUALIASKS CAILED TASK                                | wanagers.                             | If the u                  | ser is r                | not in the<br>vill be asked to             |
| First Name                                                                                                    | Last Name                                                                                            |                                                       | ]                                     | continu                   | e with t                | the registration                           |
| Company                                                                                                    |                                                                                                    |                                                       | 2                                     | form ar                   | nd then                 | save the new                               |
| Address                                                                                                    |                                                                                                    |                                                       |                                       | membe                     | r.                      |                                            |
| City                                                                                                    |                                                                                                    |                                                       |                                       |                           |                         |                                            |
| County                                                                                                    | State Zip Co                                                                                         | de                                                    | Check t                               | his box if th             | e new                   | NOTE: It                                   |
| Phone                                                                                                    |                                                                                                    |                                                       | m<br>C                                | ember is an<br>)wner/User |                         | might be                                   |
|                                                                                                    |                                                                                                    | Save New N                                            | lember                                |                           |                         | beneficial to                              |
|                                                                                                    |                                                                                                    |                                                       |                                       | add sev                   | veral m                 | embers in the                              |

beginning of your project if you know they will be involved. That way when you start adding or editing your tasks there will be members available. If you as the Project Manager will be doing Tasks, then you must also add yourself as a Task Manager.

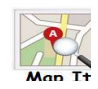

Clicking the '**Map**' icon will open a Google map to your project location in a new window or tab. Simply close the tab when you are finished.

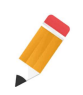

**Edit your Project** by clicking this icon. You will see a screen that will allow you to make changes or corrections. You may need to extend your

Start Date or the Due Date or change the Status of your project.

When you are finished editing, just click the 'Save Changes' button at the bottom and your changes will be saved.

| Select your project status |  |
|----------------------------|--|
| using this dropdown        |  |

| Edit this Project               |                                |                 |
|---------------------------------|--------------------------------|-----------------|
| Name: Guest Bathroom Remod      | el                             |                 |
| Remove and install a new vanity | y with sink, hardware and cour | ntertop.        |
|                                 |                                |                 |
| Type: Home Improvement          |                                |                 |
| Property Owner: Ann Dickson     |                                |                 |
| Address: 25473 Rancho Niguel    | Rd                             |                 |
| City: Laguna Niguel             | State: CA                      | Zip Code: 92677 |
| Start Date: 1/14/2024           | Due Date: 1/31/2               | 2024            |
| Status: Not Started ~           |                                |                 |
| Not Started<br>Assigned         |                                |                 |
| In Progress<br>Delayed          |                                | Save Chang      |
| Complete                        |                                |                 |

Some items are not changeable from this screen The 'Hours' and 'Costs' are

governed by the sum of your Tasks hours and costs. The 'Percent Complete' is calculated by the Start Date and Due Date.

| S | tatus: Not  | Started       | Due Date: | 01/31/2024    | 1     | Percent Complete: | 0.00%       |
|---|-------------|---------------|-----------|---------------|-------|-------------------|-------------|
|   | Start Da    | ite: 01/14/20 | 024       | Est. Hours:   | 19.00 | Est. Cost:        | \$ 1,430.00 |
|   | Complete Da | te: Not Comp  | ete       | Acutal Hours: | 0.00  | Actual Cost:      | \$ 0.00     |

The row of Folders in the center of the screen contains the different data and information screens for the project. Each area or section may or may not allow you

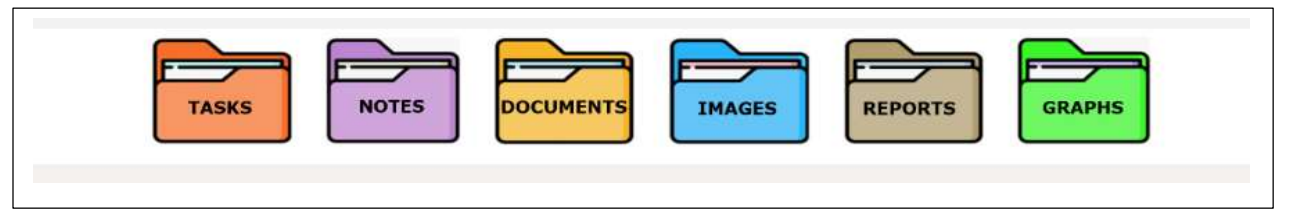

to add and update information. For example, you cannot add or update Reports and Graphs. These are for viewing or printing only.

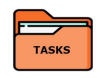

**Project Tasks** make up the heart of your project. Tasks are action items that are required to be completed within certain time frames. Clicking on this folder will open the list of tasks that have been installed in your

project. This folder opens by default when you enter the Project Page. See more about tasks in the Tasks section of this guide.

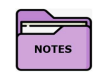

**Project Notes** are specific to the project. You can enter notes about the project and even insert an image to go along with the note. As you have seen To-Do Items also have notes and you will learn about Task Notes as

well. It is important to try to keep each note strictly related to the parent or owner of the note, IE: In this case this note belongs to the Project and not a Task or To-Do Item, so Project is the parent or owner of the note.

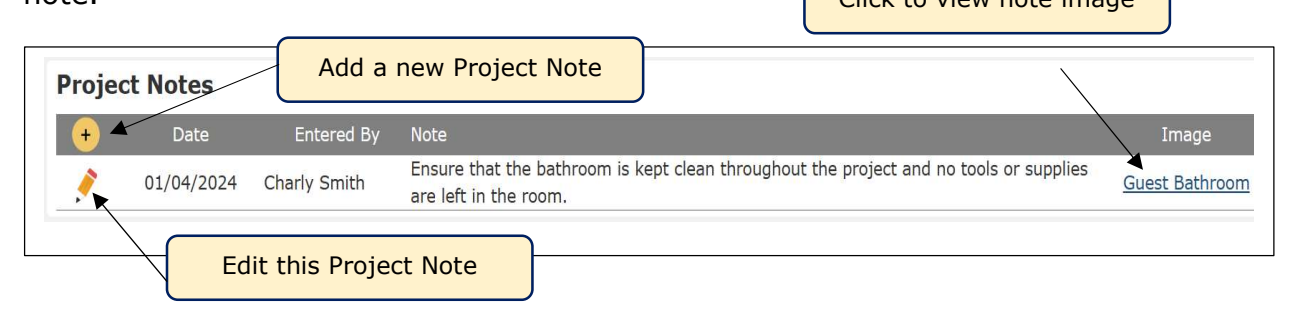

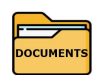

**Project Documents** are specific to the project the same way Notes are. Your project may contain contracts and agreement with an owner or there may be on-going addendums and change orders that are strictly related

Delete this

to the project. This is where you would upload these types of documents. These must be a PDF file type.

| Task            | Document Delete Iter                    |
|-----------------|-----------------------------------------|
| Purchase Vanity | X 🕺                                     |
|                 |                                         |
| View this do    | cument                                  |
|                 | Task<br>Purchase Vanity<br>View this do |

Since this is a DIY and the project manager is the

homeowner, we most likely will not have project specific documents.

Your Tasks will also contain a documents folder for Task Specific documents and this list on your project page contains those documents from your Tasks, so that you have an overall view of all of the documents involved in your project.

In the example above you see a document that belongs to the 'Purchase Vanity' Task. If the document were a Project specific document there would be no associated Task to display.

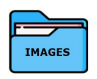

**Project Images** like Documents are specific to the overall project and not a Task or note. You may want to insert 'before' and 'after' images or possible problems that may restrict certain elements of your project.

| •roje | ct Images  | 5                           |                              |                   |             |
|-------|------------|-----------------------------|------------------------------|-------------------|-------------|
| +     | Date       | Name or Description         | Task                         | Image             | Delete Item |
|       | 01/04/2024 | Finished Guest Bath Remodel |                              |                   | X           |
|       |            |                             |                              |                   |             |
| with  | h Docur    | nents, the list of proj     | ect images also includes any | View thi<br>image | s           |

with Documents, the list of project images also includes any images that belong to tasks. The illustration above shows an image that is project specific and no task is identified.

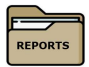

Project Reports are system generated and cannot be modified or removed by the user. The 'Project Summary' report is a real time up-todate summary of all aspects of the project and used for documenting progress or a final project report. Other report will continue to be added.

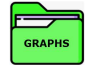

Project Graphs currently generates a real time Gantt Chart, which is a visual review of the Project and time lines. It is typically used as an overall view of how your Tasks are progressing and how they overlap in their timeframes.

|                                     |    |      |    |    |    |    |    |    |    |    |      | 2024 | L. |     |    |    |    |     |    |    |   |      |      |
|-------------------------------------|----|------|----|----|----|----|----|----|----|----|------|------|----|-----|----|----|----|-----|----|----|---|------|------|
|                                     |    |      |    |    |    |    |    |    |    | J  | anua | ry   |    |     |    |    |    |     |    |    |   | Febr | uary |
|                                     | 12 | 13   | 14 | 15 | 16 | 17 | 18 | 19 | 20 | 21 | 22   | 23   | 24 | 25  | 26 | 27 | 28 | 29  | 30 | 31 | 1 | 2    |      |
|                                     | F  | S    | S  | М  | т  | W  | Т  | F  | S  | S  | М    | Т    | W  | Т   | F  | S  | S  | М   | Т  | W  | Т | F    |      |
| Purchase Vanity                     |    |      |    | M  |    |    |    |    |    |    |      |      |    |     |    |    |    |     |    |    |   |      |      |
| Move Plumbing                       |    |      |    |    |    |    |    |    |    | м  |      |      |    |     |    |    |    |     |    |    |   |      |      |
| Patch & Paint Drywall               |    |      |    |    |    |    |    |    |    |    |      |      |    | м   |    |    |    |     |    |    |   |      |      |
| Install Vanity                      |    |      |    |    |    |    |    |    |    |    |      |      |    |     |    |    |    | Med | iu |    |   |      |      |
| Final Touch up, Caulking, Painting. |    |      |    |    |    |    |    |    |    |    |      |      |    |     |    |    |    |     |    | м  |   |      |      |
|                                     |    | 1.05 |    |    |    |    |    | -  |    |    |      | _    |    | - 1 |    |    |    |     |    |    |   |      |      |

### Task Page

**Tasks are the heart of a project**. All projects have tasks and each task should be declared as a specific element or action required within the scope of the project.

Task pages are laid out similar to your project page, they have similar fields and properties, such as a Start Date and Due Date. They have Est. Hours and Costs and Act Hours and Costs that transfer up to your project page as a summary of all Tasks.

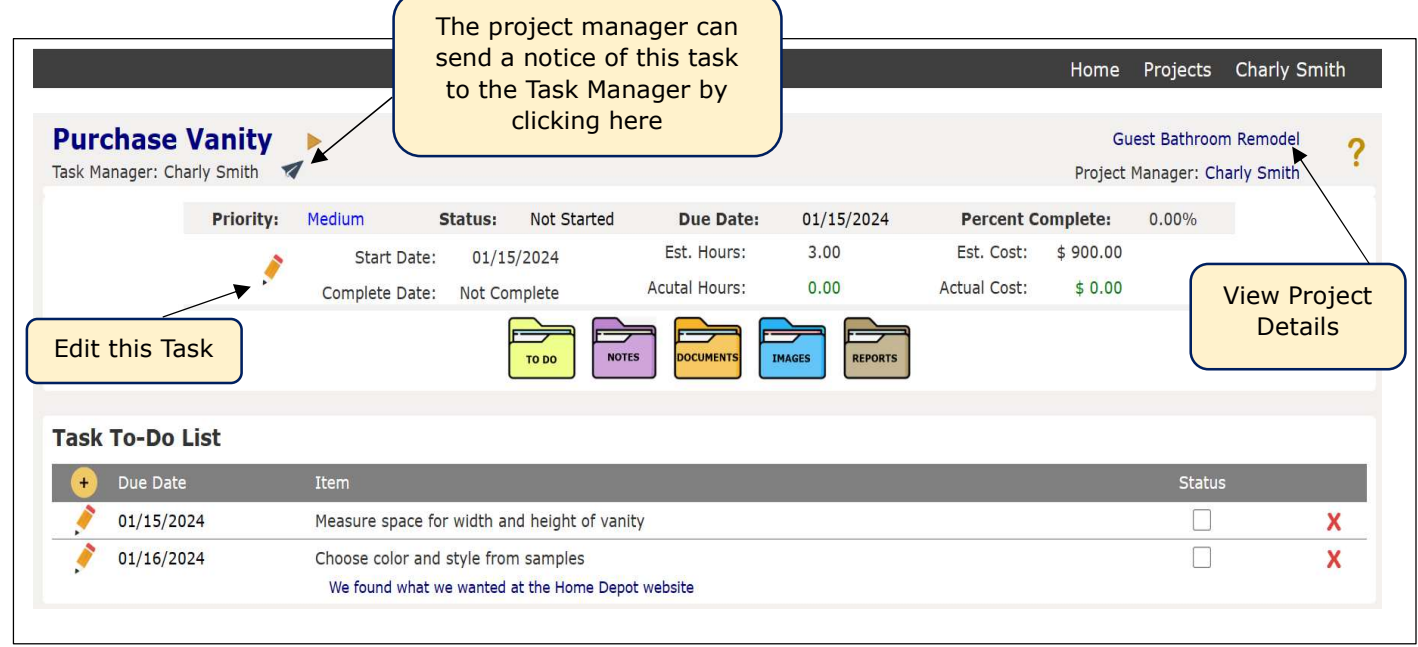

If you are the Project Manager, you will be taken back to the Project Page when you

click on the project name on the upper right side. If you are not the project manager, you will see a pop-up with some details of the overall project.

**Edit** your task by clicking the 'Edit Icon' and making changes to the various fields. However, <u>Task Managers are not able to change the 'Task</u> <u>Manager'</u>. Either user can elect to turn 'Auto Alerts' On or Off, by simply clicking the switch.

There is a Calculator at the bottom left that you can use to calculate costs and other things necessary for this task.

Your Costs should include ALL costs of material, labor and any contracted work.

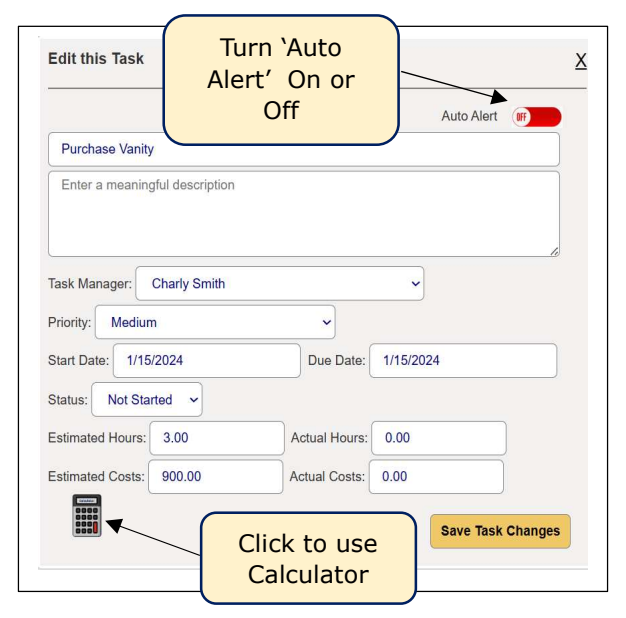

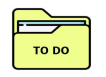

**To-Do Items** keep you organized and on top of the time frame in your Task. To-Do Items are certain things that need to be done to complete your Task. The To-Do folder is the default folder on your task page and

will open upon entering the page.

| Task To-Do List | :                           | ĺ                   | Click when task is |        |   |
|-----------------|-----------------------------|---------------------|--------------------|--------|---|
| + Due Date      | Item                        |                     | completed          | Status |   |
| 01/16/2024      | Choose color and style from | n samples           |                    |        | X |
| 01/15/2024      | Measure space for width ar  | nd height of vanity |                    |        | X |
|                 | Edit To-Do Item to          |                     |                    |        |   |
| (               | add a Note                  |                     |                    |        |   |

To-Do Items that are not complete will show up on your 'Home Page'.

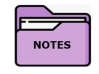

**Task Notes** are specific to the task. You can enter notes about the task and even insert an image to go along with the note. As you have seen Projects and To-Do Items also have notes. It is important to try to keep

each note strictly related to the parent or owner of the note, IE: In this case this note belongs to the Task and not a To-Do Item, so this Task is the parent or owner of the note.

| Task Notes |              |                                                   | ,             |
|------------|--------------|---------------------------------------------------|---------------|
| 🕂 Date     | Entered By   | Note                                              | Image         |
| 12/31/2023 | Charly Smith | We found what we wanted at the Home Depot website | <u>Vanity</u> |
|            | Edit Note    |                                                   | _             |

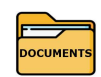

**Task Documents** are specific to the task. You may have a receipt for the vanity that you want to keep together with this project. You can upload a PDF file into the folder and view or print it as needed.

| Task D             | ocuments                          |                                                           | Click to view                |                             |
|--------------------|-----------------------------------|-----------------------------------------------------------|------------------------------|-----------------------------|
| +                  | Date                              | Name or Description                                       | document                     | Document Delete Item        |
|                    | 01/04/2024                        | Vanity Receipt from Home Depot                            |                              | × 🔭 🛛 🗙                     |
|                    |                                   |                                                           |                              |                             |
| You cai<br>the Pro | nnot edit a do<br>ject by clickii | ocument; however, you car<br>ng the Red X at the far-rigl | n delete it from<br>nt side. | Click to delete<br>document |

Whether you are a DIY or Contractor project manager or the subcontractor, you may want to upload your contract or proposal and agreement into the appropriate Task folder.

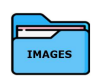

**Task Images** like Documents are specific to the Task and not a To-Do Item or Note. You may want to insert a picture of the cabinet you are buying to keep it with the project.

| Task In | Task Images |                     |  |  | view<br>ge |          |             |
|---------|-------------|---------------------|--|--|------------|----------|-------------|
| +       | Date        | Name or Description |  |  |            | Image    | Delete Iter |
|         | 01/05/2024  | Home Depot Vanity   |  |  |            |          | ××          |
|         |             |                     |  |  |            |          |             |
|         |             |                     |  |  | Click t    | o delete |             |
|         |             |                     |  |  | in         | nage     |             |

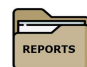

Task Reports are system generated and

cannot be modified or removed by the user. The 'Task and Notes' report is a real time up-to-date summary of all aspects of the Task and used for

documenting progress or a final report. Other report will continue to be added.

| Task Reports        |                                           |
|---------------------|-------------------------------------------|
| Name or Description | Show HTML PDF                             |
| Task and Notes      |                                           |
|                     | Click to open in<br>either HTML or<br>PDF |